## How to register for 2025 (OGRA) Season at Beann Eadair

Go to www.foireann.ie

## 1. If you already have a Foireann account login and skip to step 3

## 2. If you don't have a Foireann account click on "Create an Account"

a. Fill in your name, email etc and click continue

b. Check your email and verify your email address

c. When you click verify it will log you in and bring you to the Profile page of your Foireann account

d. Update your personal details: gender, phone number (use +353), medical information, photo and communication consent

e. NB. Click on add club: Association: GAA County Board: Dublin Club: Beann Eadair

f. Click Save

## 3. click on "Family" on the Left and "Add new family"

a. Click on "Add child" for your child/children to register. Enter the childs name and DOB

b. Click edit beside the childs name, complete their details and medical info, photo consent, club comms, additional comms

c. Click save at the bottom

d. Repeat for any other children

**4. To register click on "Membership" on the left; select "Register" on the only option available:** Ógra born 2018, 2019 and 2020 (includes jersey, shorts & socks)

a. Select the child (children) you have just added to the family

b. Click the link to order your child's gear – including your address for delivery. <u>This will</u> open a new browser window.

c. You much now go back to Foireann in the other browser window. Click the "Done" radio button to indicate your gear is ordered.

d. Press "continue" and proceed to Pay.